# katalog.tau.edu.tr

# adresine giderek Rezervasyon butonuna tıklayınız.

URK-ALMAN ÜNIVERSITESI ÜRKISCH-DEUTSCHE UNIVERSITÄT TÜRK-Alman Üniversitesi Kütüphanesi

P

👤 Aramanızı girin

Tüm Alanlarda 🗢

#### Tüm kütüphane kaynakları parmaklarınızın ucunda.

Binlerce eser içinde ister tüm anlardan tek sorgu ile, ister eser, yazar adı, konu, içindekiler vb alanlardan arama yaparak aradığınıza hızla ulaşın.

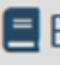

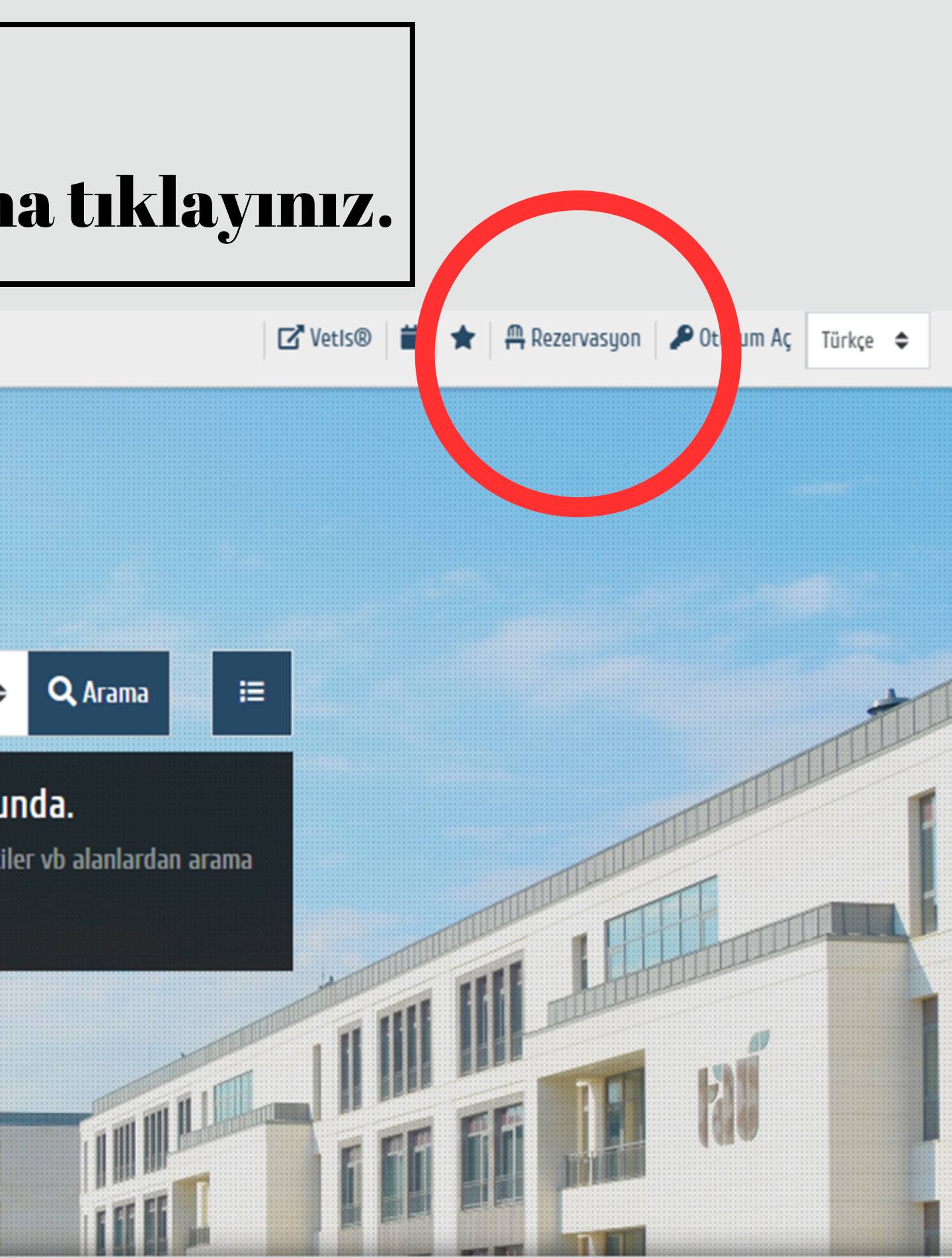

📃 Bağışçılar

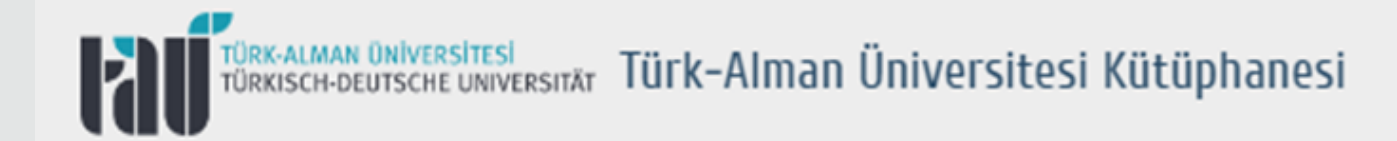

### Oturum Aç

| Ac Oturum Aç               |          |            |                                |
|----------------------------|----------|------------|--------------------------------|
| Öğrenci No / Sicil No<br>* |          | ŞIfre<br>* |                                |
| Kod<br>598631 C            | Kod<br>* |            |                                |
| ▶ Giriş Yap                |          |            |                                |
|                            |          |            | Şifremi Unuttum / Belirlemedim |

# Kullanıcı adınız (Öğrenci No/Sicil No) ve şifrenizle giriş yapınız.

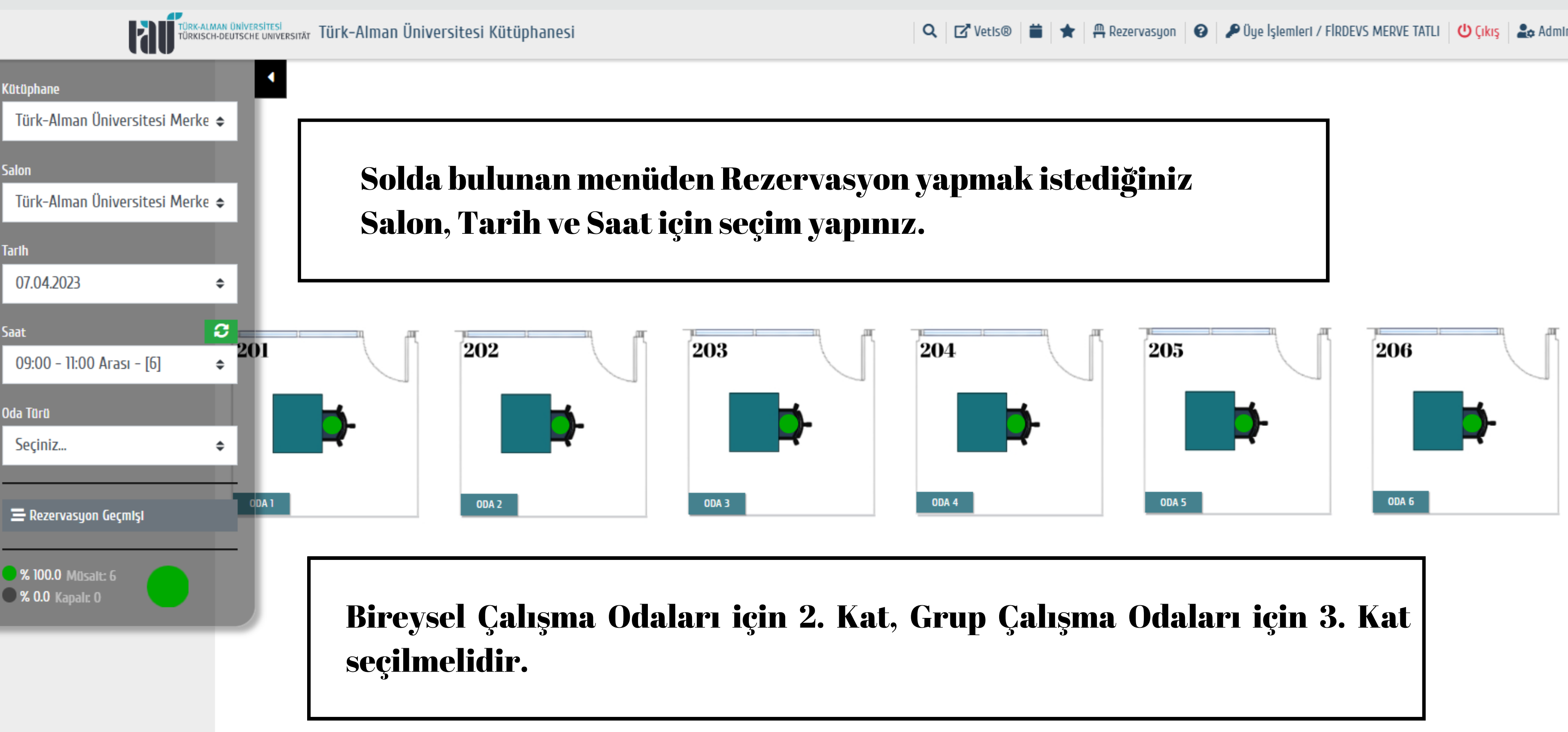

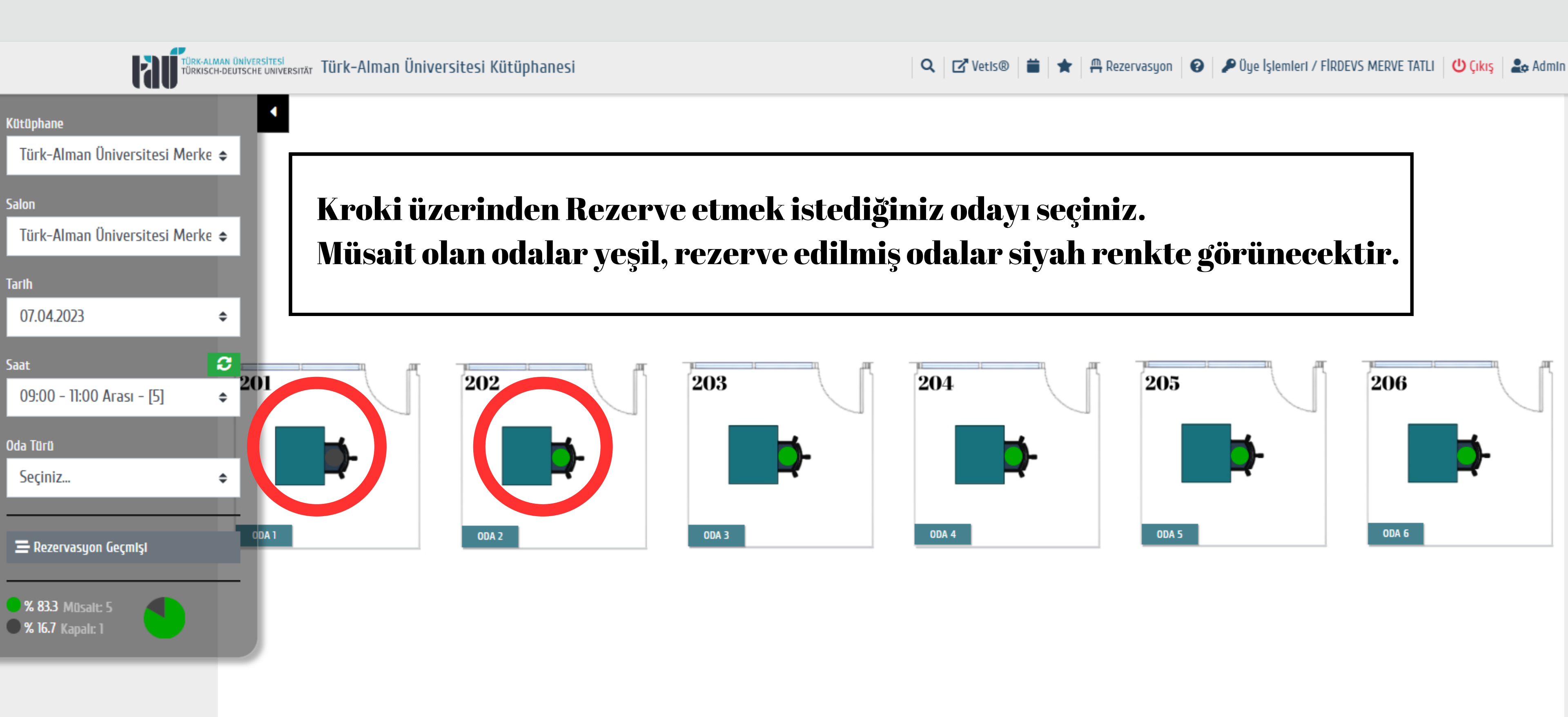

ORK-ALMAN UNIVERSITESI ÜRKISCH-DEUTSCHE UNIVERSITÄT TÜRK-Alman Üniversitesi Kütüphanesi

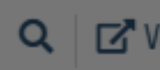

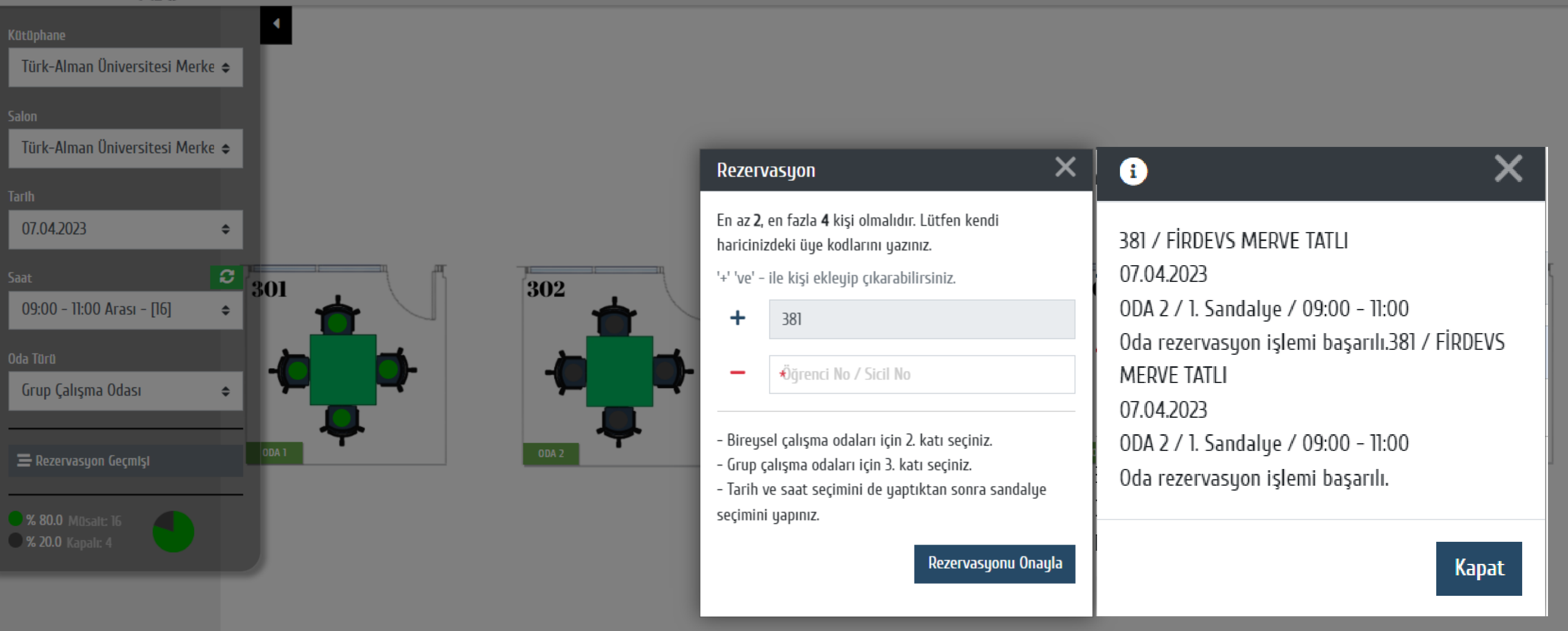

Grup Çalışma Odalasına Rezervasyon yapılırken diğer üyelerin üye kodları eklenmek zorundadır. Gerekli bilgi doldurulduktan sonra Rezervasyonu Onayla butonuna basınız.

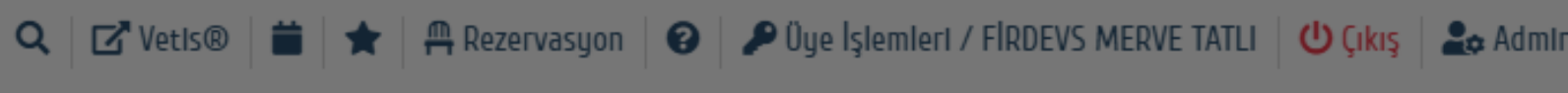

#### Rezervasyonunuz hakkında... Gelen Kutusu ×

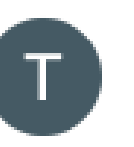

Türk-Alman Üniversitesi Kütüphanesi

08:30 (49 dakika önce)

Alıcı: ben 👻

Sn. FİRDEVS MERVE TATLI Rezervasyonunuz gerçekleştirilmiştir. 07.04.2023 09:00 Oda: 302 Masa: ODA 2 Sandalye: 1. Sandalye Süre: 02:00 saat. Giriş ve çıkışınızda QR kodunuzu mutlaka okutunuz. <u>https://katalog.tau.edu.tr/yordam/inc/qr.php?695F7B59</u>

## Rezervasyon işlemi başarılı uyarısını aldıktan sonra Mail adresinize ve Cep Telefonunuza mesaj ile QR kod linki gelecektir.

YordamBT Sandalye Rezervasyon Sistemi

Giriş ve çıkışınızda kiosk makinelere QR kodunuzu mutlaka okutunuz.

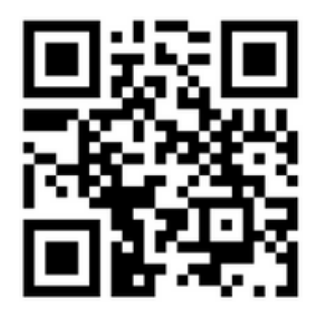

Gelen Linke tıklayarak görüntülenen QR kodu giriş ve çıkışlarda rezervasyon kioskuna okutmanız gerekmektedir. Rezervasyon Kiosku Kütüphane Giriş Katında bulunmaktadır.

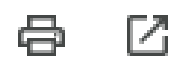

#### Kütüphane

Türk-Alman Üniversitesi Merke 🗢

## Salon Türk-Alman Üniversitesi Merke 🗢 Tarih 07.04.2023 \$ 3 Saat 09:00 - 11:00 Arası - [16] \$ Oda Türü ap Calışma Odası 🚍 Rezervasyon Geçmişi 0 Müsalt: 16

### Rezervasyon

| 📽 Kütüphane                                | 📫 Oda              | 🛗 Tarih    | 🕓 Giriş |
|--------------------------------------------|--------------------|------------|---------|
| Türk-Alman Üniversitesi Merkez Kütüphanesi | ODA 2, 1. Sandalye | 07.04.2023 | 09:00:0 |

## Rezervasyon Geçmişi

Kayıt bulunamadı.

# Rezervasyon geçmişi sekmesine tıklayarak açılan sekmede rezervasyonlarınızı görüntüleyebilir veya iptal edebilirsiniz.

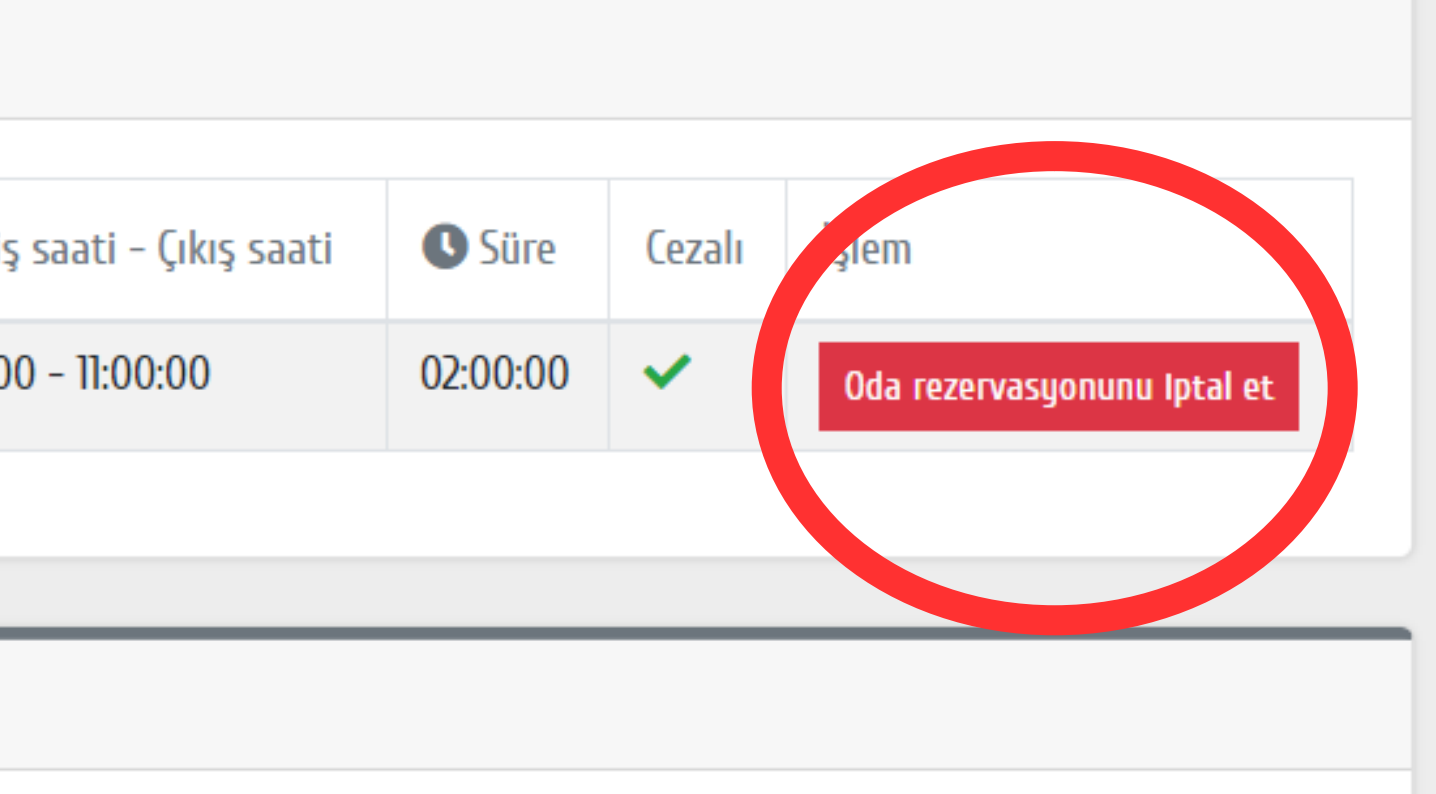